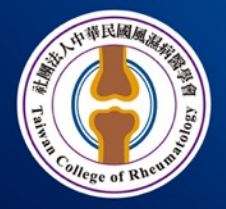

#### <sup>社團</sup> 法→ 中華民國風濕病醫學會 TAIWAN COLLEGE OF RHEUMATOLOGY

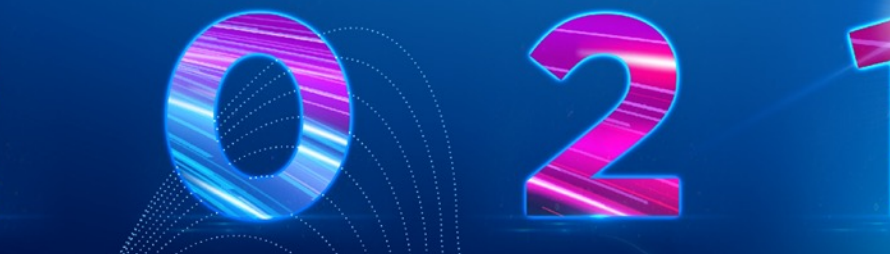

### 風濕病個案管理師訓練班

# 操作手册

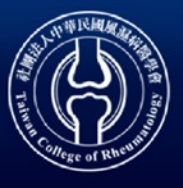

社團法人中華民國風濕病醫學會 Taiwan College of Rheumatology www.rheumatology.org.tw

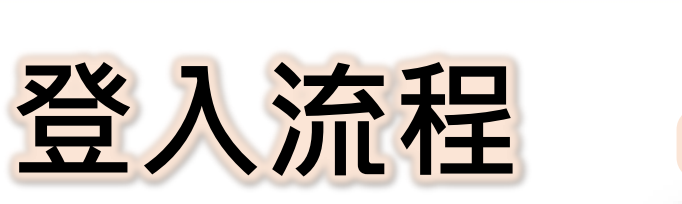

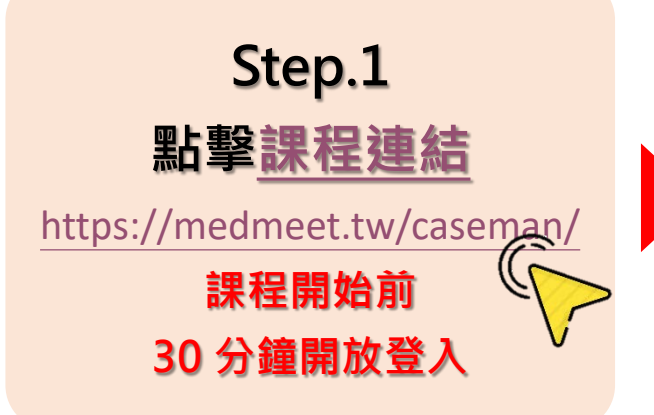

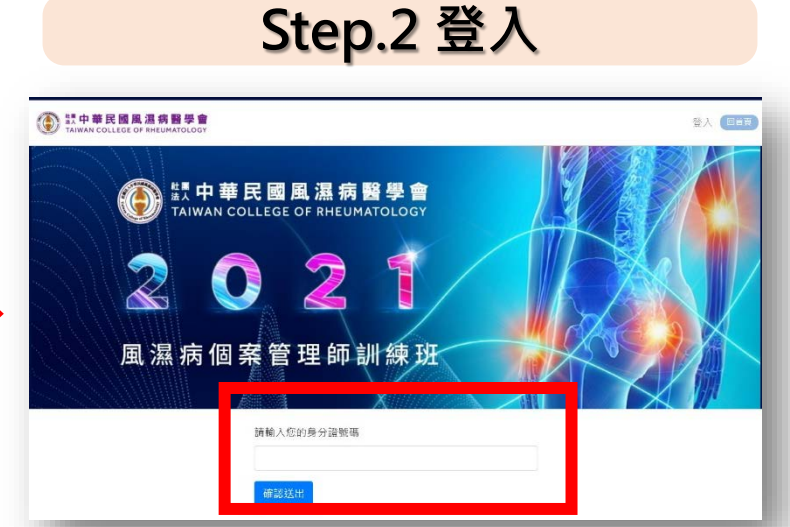

風濕病個案管理師訓練班

請輸入您的身分證字號 ※登入提醒: 若您確認輸入資訊正確仍無法登入, 請嘗試更換使用裝置與連線網路 (避免使用院內設備或網路)

若您輸入身分證號碼出現「帳號錯誤」 請聯絡Winnie 0958-786-075 \*聯絡時間:10/31(日)0820-1025

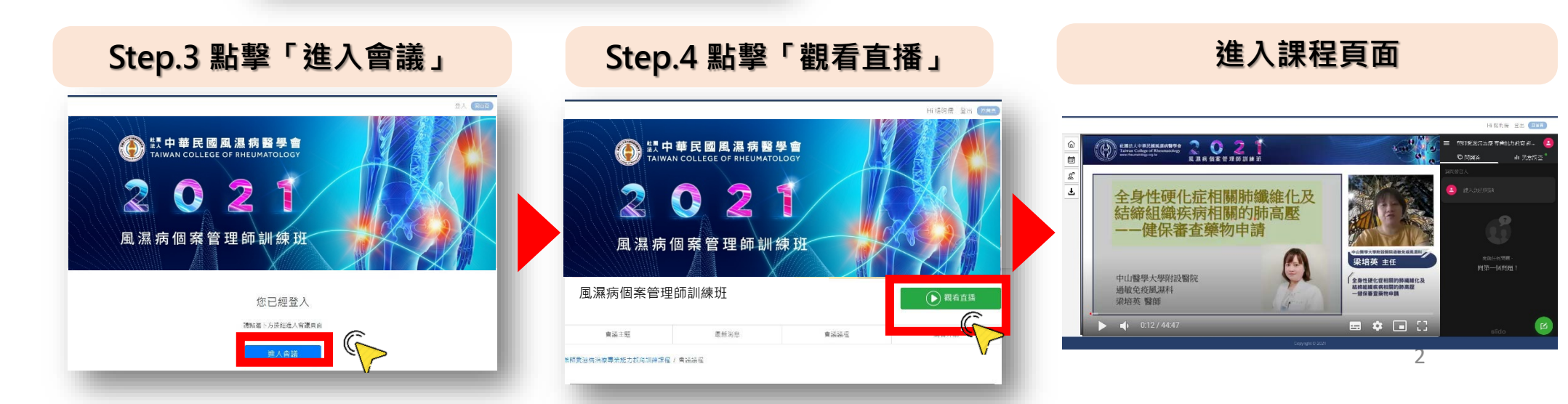

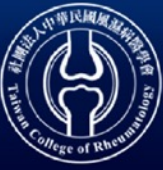

社團法人中華民國風濕病醫學會 Taiwan College of Rheumatology www.rheumatology.org.tw

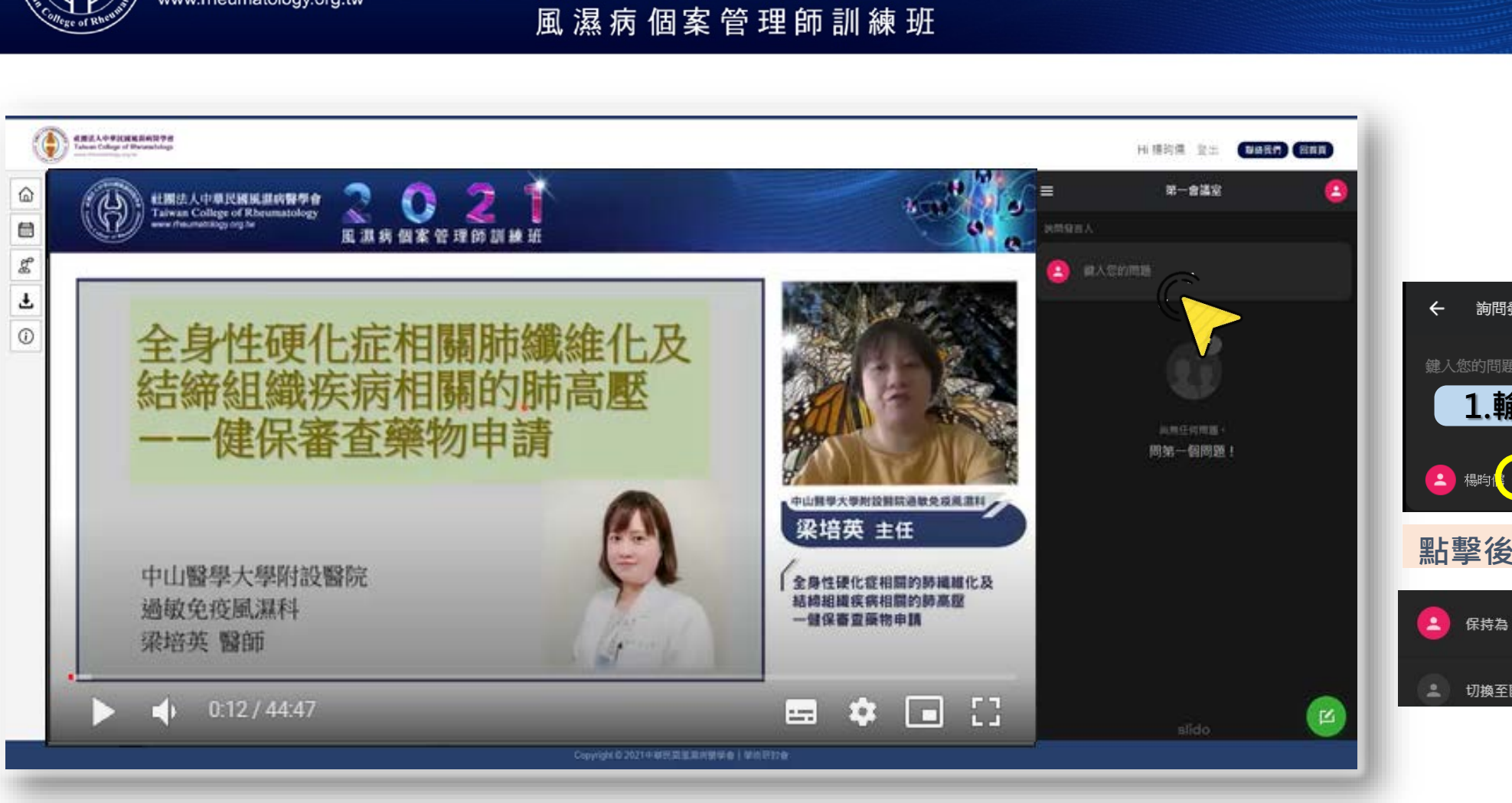

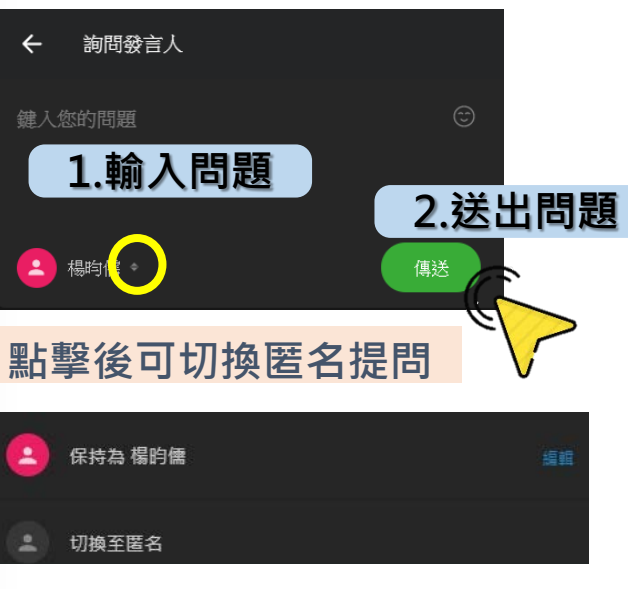

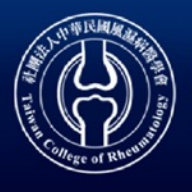

土團法人中華民國風濕病醫學會 Taiwan College of Rheumatology ww.rheumatology.org.tw

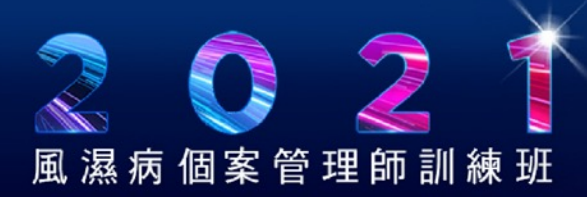

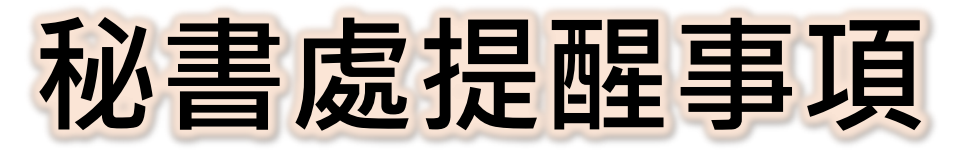

- 1. 已申請台灣護理學會學分3.2積分
- 2. 半日課程需有簽到、簽退

進入平台後觀影後開始紀錄時間及狀態,將以進入影片頁 開始觀影的第一筆時間紀錄及最後的時間紀錄作為簽到退 依據。

- 3. 結業證書將於課後一個月內統一寄給報名課程之聯絡人。
- 4. 報名費收據已於110年10月25日寄發。

## Thank You

### ■ 工作小組

Winnie Yang 02-2751-1909 # 316 / winnie\_yang@vmpr.com.tw

### ■ 社團法人中華民國風濕病醫學會

葉妍蓁 秘書 04-2323-9230 / rheum@ms22.hinet.net